## 3. Menambahkan Deskripsi Mata Kuliah

**Catatan:** Untuk Mengedit (Mengubah Menambah Mengurangi), **WAJIB** Untuk Mengaktifkan Menu **HIDUPKAN MODE UBAH** Pada Tombol Pengaturan (ada disebelah kanan gambar Gerigi).

| Manajemen Teknologi<br>Informasi (contoh) | E-learning                                                                                                    |                         |
|-------------------------------------------|----------------------------------------------------------------------------------------------------|-------------------------|
| Peserta                                   |                                                                                                    |                         |
| Nilai                                     | Manajemen Teknologi Informasi (conto                                                                                                    | bh 👶 -                  |
| Pertemuan 1                               | Dasbor / Kursus / Template / Manajemen Teknologi Informasi (contoh)                                                                                                    | Hidupkan Mode Ubah      |
| Pertemuan 2                               | A CONTRACT OF A CONTRACT OF A CONTRACT. | Penyelesaian kursus     |
| Pertemuan 3                               |                                                                                                    | ▼ Filters               |
| Pertemuan 4                               | Pertemuan 1                                                                                                    | 🔅 Pengaturan buku nilai |
|                                           |                                                                                                    | 🚯 Backup                |
| Dasbor                                    | Pertemuan 2                                                                                                    | 1 Kembalikan            |
| Beranda situs                             |                                                                                                    | 1 Impor                 |
| Kalender                                  | Pertemuan 3                                                                                                    | itar Terbitkan          |
|                                           |                                                                                                    | 🗲 Set ulang             |
| File pribadi                              | Pertemuan 4                                                                                                    | 📋 Recycle bin           |
| Administrasi Situs                        |                                                                                                    | 🔅 Lanjutkan             |

- 1. Setelah menghidupkan **Mode Ubah**, Silahkan klik Menu **Ubah** (Sebelah Kanan Deskripsi Mata Kuliah) dan klik **Edit Bagian**.
- 2. Pada isian **Penjelasan**, silahkan isi dengan Deskripsi Mata Kuliah (Bisa copy paste dari RPS), misalnya di isi dengan deskripsi singkat, tujuan pembeljaran, capaian pembeljaran, referensi, dll.
- 3. Untun menyimpan, silahkan klik tombol SIMPAN PERUBAHAN.

Contoh Deskripsi Mata Kuliah

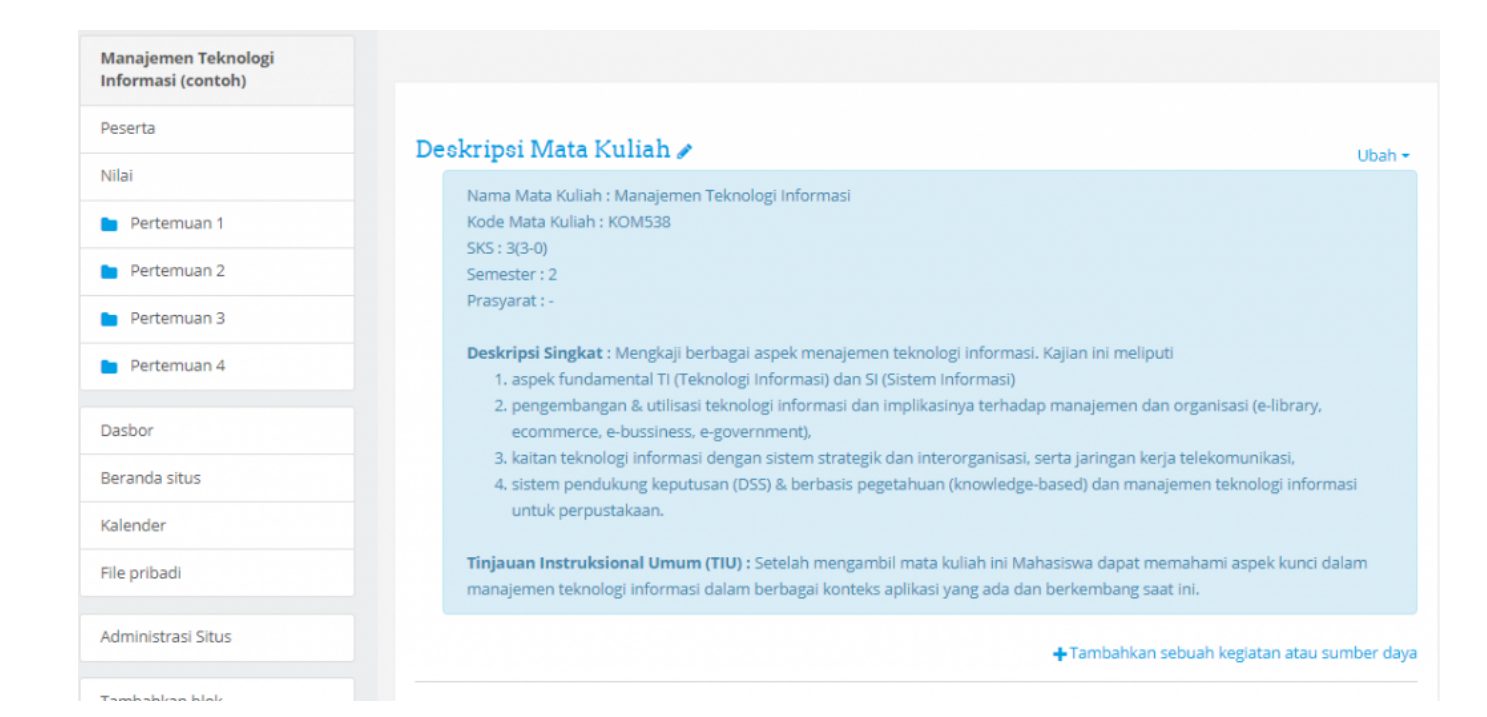